# ForwardHealth Portal Claim Status Information Instruction Sheet

### **Claim Status Information**

Through the claim search function available on the ForwardHealth Portal, users can view the current status of a claim. On the Claim Search panel, users have the option to search for a claim based on various criteria. For example, users can view all claims with a particular status by selecting a status (e.g., pay, deny, suspend) from the Status drop-down menu.

To view the status of a claim, complete the following steps:

1. Click **Claims** on the main menu at the top of your secure Provider page.

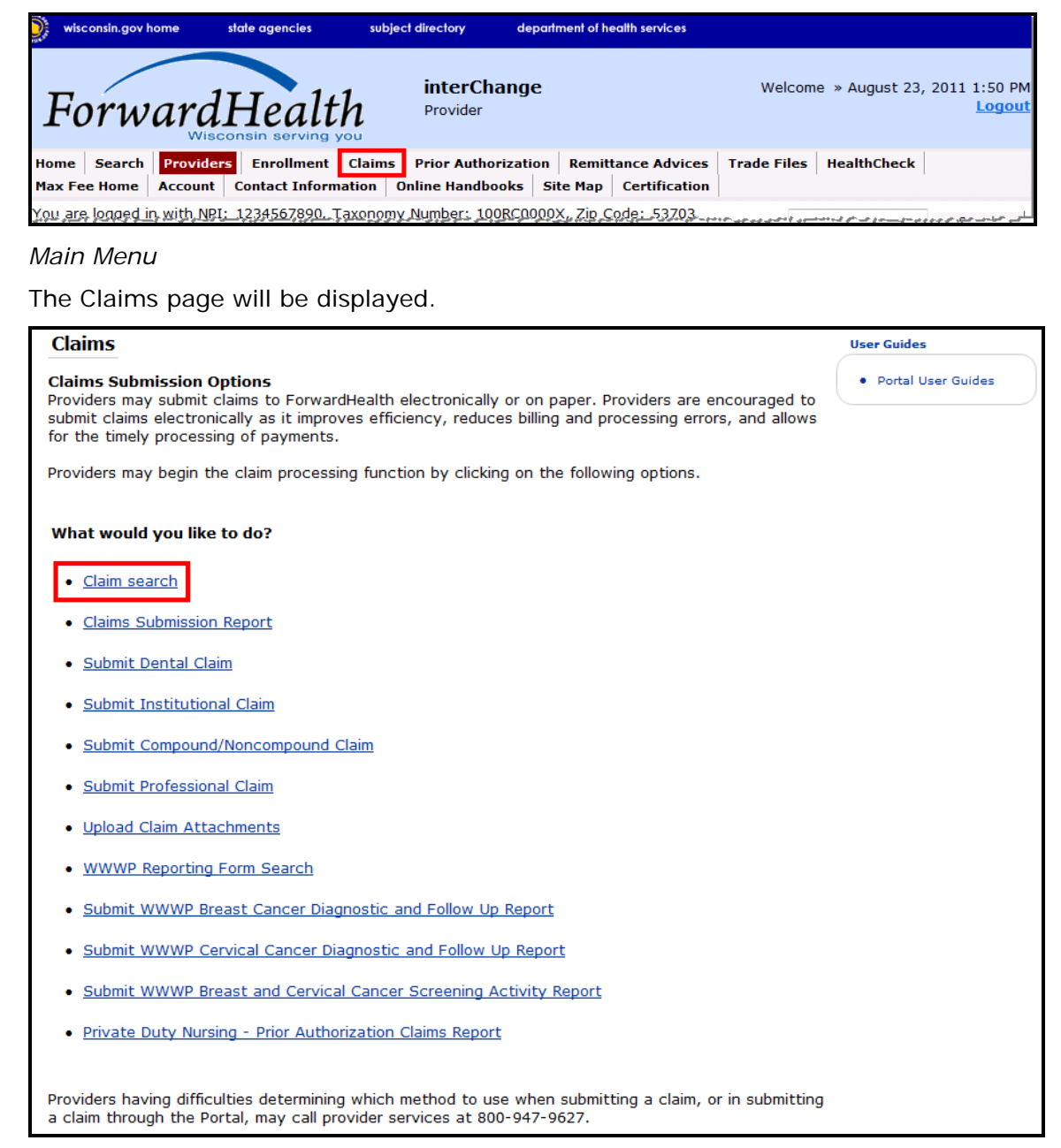

Claims Page

#### 2. Click Claim search.

The Claim Search page will be displayed.

| r<br>Claim Search                  |                  |                       |        |   | ?               |
|------------------------------------|------------------|-----------------------|--------|---|-----------------|
| Required fields are indicated with | an asterisk (*). |                       |        |   |                 |
| Provider ID : 1234567890 NPI       |                  |                       |        |   |                 |
| Internal Control Number(ICN)       |                  | Rendering Provider ID |        |   |                 |
| Member ID                          |                  | Claim Type            |        | • | •               |
| Old Internal Control Number(ICN)   |                  | Status                |        | • |                 |
| From Date of Service               |                  | Date Paid             |        |   |                 |
| To Date of Service                 |                  | Amount Billed         | \$0.00 |   | Search <u>*</u> |
|                                    |                  |                       |        |   | Clea <u>r</u>   |

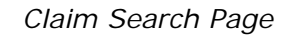

- Search for a claim by following the procedures in the <u>ForwardHealth Portal Claim</u> <u>Search Instruction Sheet</u>, which is located on the Portal User Guides page of the ForwardHealth Portal.
- 4. When the applicable claim is open, scroll to the Claim Status Information and EOB Information panels located at the bottom of the page.

The Claim Status Information panel displays information based on the claim's status.

The EOB Information panel displays Explanation of Benefits (EOB) information related to the claim's status. A detail number of 0 reflects a header EOB, which pertains to the entire claim.

#### 1.1 Pay Status

| Claim State  | us Infor | mation                                                                       |
|--------------|----------|------------------------------------------------------------------------------|
| Claim Status | PAY      |                                                                              |
| Claim ICN    | 221120   | 0001025                                                                      |
| Paid Date    | 07/19/2  | 2011                                                                         |
| Paid Amount  | \$497.00 | D                                                                            |
| EOB Informa  | ation    |                                                                              |
| Detail Numbe | r Code   | Description                                                                  |
| 0            | 9817     | Billing provider number was used to adjudicate the service(s)                |
| 1            | 9817     | Billing provider number was used to adjudicate the service(s)                |
| 1            | 9001     | Pricing Adjustment - Reimbursement reduced by the member's copayment amount. |
|              |          |                                                                              |
|              |          | Cancel Adjust W Void Copy claim                                              |

Claim Status Information Panel and EOB Information Panels

For claims with a *Pay* status, the Paid Date field indicates the date of the financial cycle to which the claim was assigned. This is also the date the payment was processed.

A paid date of 0 (or a blank Paid Date field) indicates that the claim has not yet been processed through a financial cycle. No action is needed by the provider. A paid date will be assigned when the claim completes the financial cycle processing.

The following buttons will be displayed at the bottom of the EOB Information panel for claims in a *Pay* status:

- Cancel used to cancel any changes made to the claim since the last submission. This button is only used to cancel editing made to the claim; it does not cancel the claim in the system.
- Adjust used to make adjustments to a paid claim. For information about adjusting a claim, refer to the *ForwardHealth Portal Adjusting a Claim Instruction* <u>Sheet</u>.
- Void used to undo a paid claim that has not been previously adjusted or voided. For information about voiding a claim, refer to the *ForwardHealth Portal Voiding a Claim Instruction Sheet*.
- Copy Claim used to copy the information on the current claim to submit another similar claim. For information about copying a claim, refer to the *ForwardHealth Portal Copying a Claim Instruction Sheet*.

Note: Only claims in a Pay status can be copied or adjusted. If a claim has been previously adjusted, the Void and Adjust buttons will not be displayed.

# 1.2 Deny Status

| Claim Stat   | us Infor      | mation             |                       |  |                    |                |
|--------------|---------------|--------------------|-----------------------|--|--------------------|----------------|
| Claim Status | DENY          |                    |                       |  |                    |                |
| Claim ICN    | 2211244001007 |                    |                       |  |                    |                |
| Denied Date  | 09/01/2       | 2011               |                       |  |                    |                |
| Paid Amount  | \$0.00        |                    |                       |  |                    |                |
| EOB Inform   | ation         |                    |                       |  |                    |                |
| Detail Numbe | er Code       | Description        |                       |  |                    |                |
| 0            | 1265          | The Admit Type co  | ode is required.      |  |                    |                |
| 0            | 1291          | Valid Source of Ac | dmission is required. |  |                    |                |
| 0            | 0232          | Source of Admit is | s missing or invalid. |  |                    |                |
| 0            | 1143          | Accomodation Co    | de(s) is not payable. |  |                    |                |
|              |               |                    |                       |  |                    |                |
|              |               |                    |                       |  | re- <u>s</u> ubmit | <u>C</u> ancel |

Claim Status Information and EOB Information Panels

The Re-submit button will be displayed at the bottom of the EOB Information panel for claims in a *Deny* status. The Re-submit button can be used to resubmit a claim after making corrections or entering new information on the claim page. For more information on resubmitting denied claims, refer to the *ForwardHealth Portal Resubmitting a Denied Claim Instruction Sheet*.

# 1.3 Suspend Status

| Claim Stat   | us Infor | mation                                                        |
|--------------|----------|---------------------------------------------------------------|
| Claim Status | SUSPEN   | ND                                                            |
| Claim ICN    | 221102   | 4001008                                                       |
| Paid Amount  | \$0.00   |                                                               |
| EOB Inform   | ation    |                                                               |
| Detail Numbe | er Code  | Description                                                   |
| 0            | 9817     | Billing provider number was used to adjudicate the service(s) |
| 1            | 9817     | Billing provider number was used to adjudicate the service(s) |
| 1            | 0000     | This claim/service is pending for program review.             |
|              |          |                                                               |
|              |          |                                                               |

Claim Status Information and EOB Information Panels

A *Suspend* status indicates that the claim is awaiting further review by ForwardHealth before a decision is made on how the claim will be adjudicated.

## 1.4 Adjusted Claims

On claims that involve an adjustment, the Adjustment Information panel will be displayed *above* the Claim Status Information panel.

On the original claim, the Adjustment Information panel will display the ICN of the adjustment claim, the date that the adjustment was made, and the claim status.

| <b>Adjustment</b> | Inform   | ation                                                                           |
|-------------------|----------|---------------------------------------------------------------------------------|
| Adjustment IC     |          | Claim<br>Adjusted Status                                                        |
| 59112510010       | 01 0/0   | 18/2011 PAY                                                                     |
| Claim State       | us Infor | mation                                                                          |
| Ciaim State       | 12 11101 |                                                                                 |
| Claim Status      | PAY      |                                                                                 |
| Claim ICN         | 221124   | 9001035                                                                         |
| Paid Date         | 09/06/2  | 2011                                                                            |
| Paid Amount       | \$2,888. | 19                                                                              |
|                   |          |                                                                                 |
| EOB Informa       | ation    |                                                                                 |
| Detail Numbe      | r Code   | Description                                                                     |
| 0                 | 9008     | Pricing Adjustment - Payment amount decreased based on Pay for Performance poli |
| 0                 | 9932     | Pricing Adjustment - DRG pricing applied.                                       |
| 0                 | 9907     | Pricing Adjustment - Third party liability deducible amount applied.            |
| 1                 | 9932     | Pricing Adjustment - DRG pricing applied.                                       |
| 2                 | 9932     | Pricing Adjustment - DKG pricing applied.                                       |
|                   |          |                                                                                 |
|                   |          | Cancel Copy claim                                                               |

Adjustment Information Panel

On a claim that was the result of an adjustment, the Adjustment Information panel will display the ICN of the original claim, the date that the adjustment was made, and the claim status.

| Adjustment Information   Original ICN Sate Adjusted   2211249001035 09/08/2011         |
|----------------------------------------------------------------------------------------|
| Claim Status Information                                                               |
| Claim Status PAY                                                                       |
| Claim ICN 5911251001001                                                                |
| Paid Date 09/08/2011                                                                   |
| Paid Amount \$2,888.19                                                                 |
| EOB Information                                                                        |
| Detail Number Code Description                                                         |
| 0 9932 Pricing Adjustment - DRG pricing applied.                                       |
| 0 9907 Pricing Adjustment - Third party liability deducible amount applied.            |
| 0 9008 Pricing Adjustment - Payment amount decreased based on Pay for Performance poli |
| 1 9932 Pricing Adjustment - DRG pricing applied.                                       |
| 2 9952 Pricing Adjustment - DKG pricing applied.                                       |
|                                                                                        |
| <u>C</u> ancel Adjust <u>W</u> Void Copy claim                                         |

Adjustment Information Panel

Clicking on the row containing the claim's information in the Adjustment Information panel will display an information page for that claim number. Users can use this page to compare the claims and see how the related claim processed.